## ニプロFS Next連携手順

データが同期されているか定期的に確認しましょう

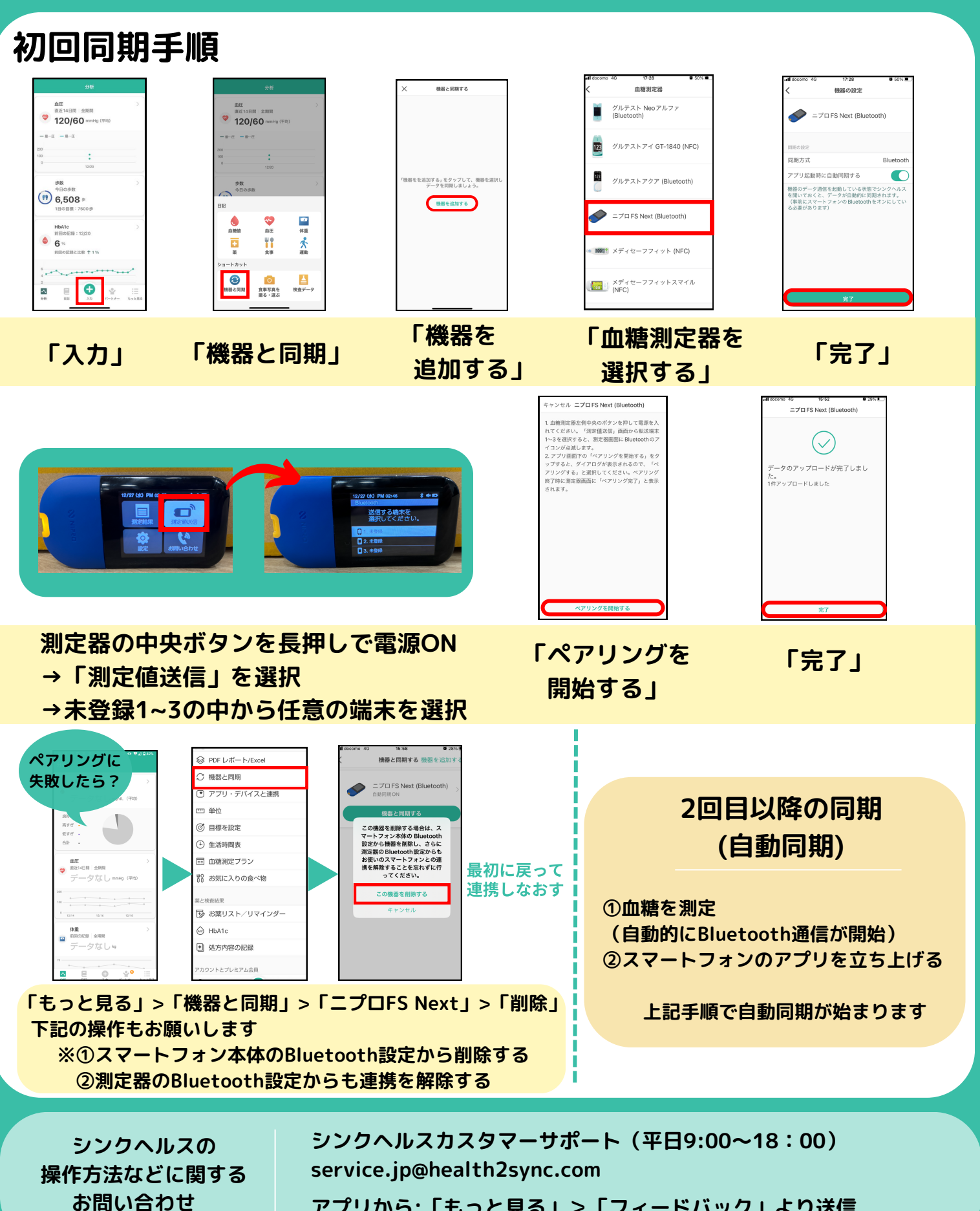

アプリから:「もっと見る」>「フィードバック」より送信